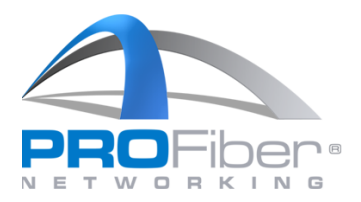

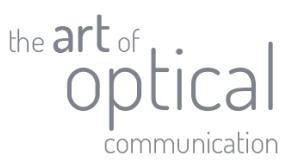

# Aktualizace softwaru přístrojů MAXTESTER - Manuál

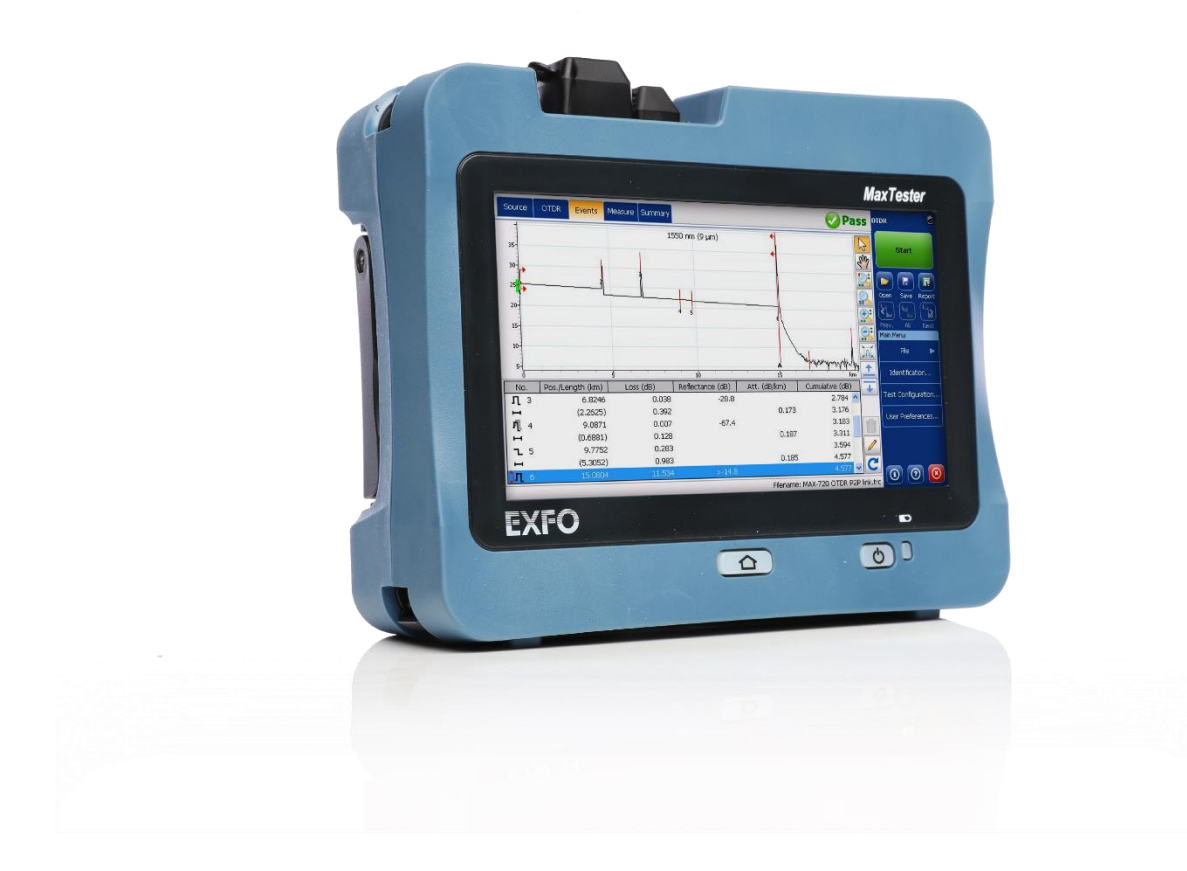

Verze 2.0

**1** | Strana

**PROFiber Networking CZ s.r.o.** Mezi Vodami 205/29 143 00 Praha 4 Česká republika IČO: 27894754 DIČ: CZ27894754 Tel: +420 225 152 050 Fax: +420 225 152 051 E-mail: info@profiber.eu Web: www.profiber.eu

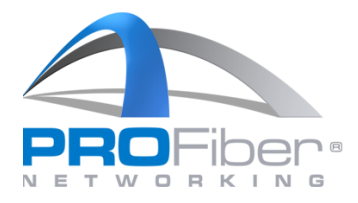

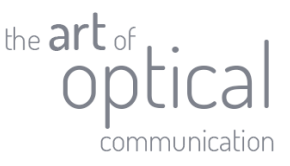

Níže uvedený postup je určen pro aktualizaci systému přístrojů MAX-700C, MAX-700B, MAX-900 a MAX-FIP.

### Důležitá upozornění:

- Před aktualizací přístroje zálohujte veškerá důležitá data uložená v přístroji.
- Před zahájením aktualizace připojte přístroj k napájení.
- Po započetí aktualizace neklikejte na dotykový LCD.
- V průběhu aktualizace přístroj v žádném případě nevypínejte.
- Doba trvání celé aktualizace je 30 min.

## Aktualizace softwaru

- Stáhněte aktuální systém image ze stránek PROFiber Networking.
  → https://www.profiber.eu/cz/software-a-download/software/
- 2. Stažený soubor je třeba extrahovat na USB disk do kořenového adresáře.
- 3. Zapněte přístroj a připojte k napáječi. Po úplném startu přístroje vložte USB disk s aktualizačním souborem.
- 4. Zvolte nabídku "Konfigurace".

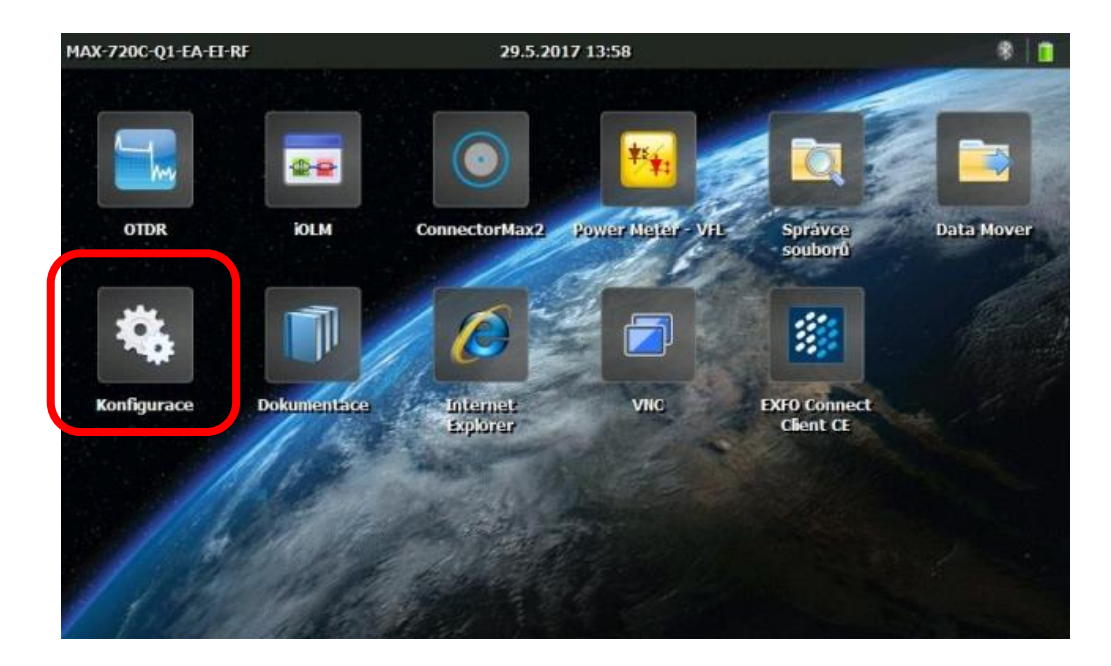

#### **2 |** Strana

**PROFiber Networking CZ s.r.o.** Mezi Vodami 205/29 143 00 Praha 4 Česká republika IČO: 27894754 DIČ: CZ27894754 Tel: +420 225 152 050 Fax: +420 225 152 051 E-mail: info@profiber.eu Web: www.profiber.eu

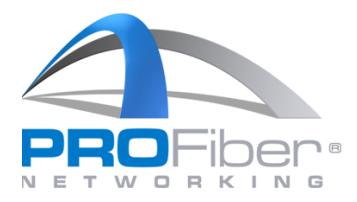

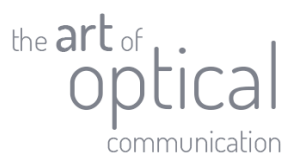

5. V nabídce "Konfigurace" klikněte na "Aktualizace Softwaru".

| MAX-720C-Q1-EA-EI-RF  | 29.5.2017 13:58                                                                                         | 8 🔳            |
|-----------------------|----------------------------------------------------------------------------------------------------|----------------|
| Jas                   | Název produktu                                                                                          | Aktuální verze |
|                       | System image                                                                                            | 2.8            |
| Datum a čas           | OTDR - IOLM                                                                                             | 8.14           |
| Oblast a jazyk        | Optical Loss Test Set                                                                                   | verze softwaru |
| Provide Contraction   | OPM - VFL                                                                                               | 1.7            |
| Aktualizace softwaru  | EXFO Connect Client CE                                                                                  | 5.5            |
|                       | ConnectorMax2                                                                                           | 3.13           |
|                       | Home Screen                                                                                             | 2.4            |
| Spouštěcí aplikace    |                                                                                                    |                |
| Možnosti napájení     | Poznámka: Některé z výše uvedených produktů nemusi<br>být k dispozici pro všechny modely a konfigurace. | Zkontrolovat   |
| X Zařízení a programy |                                                                                                    | aktualizate    |
| Informace o systému   |                                                                                                    |                |

6. Klikněte na "Zkontrolovat aktualizace".

| MAX-720C-Q1-EA-EI-RF  | 29.5.2017 13:58                                                                                         | 8 📋            |
|-----------------------|----------------------------------------------------------------------------------------------------|----------------|
| Jas                   | Název produktu                                                                                          | Aktuální verze |
|                       | System image                                                                                            | 2.8            |
| Datum a cas           | OTDR - IOLM                                                                                             | 8.14           |
| Oblast a jazyk        | Optical Loss Test Set                                                                                   | 1.5            |
| Displej               | OPM - VFL                                                                                               | 1.7            |
| Aktualizace softwaru  | EXFO Connect Client CE                                                                                  | 5.5            |
| Možnosti softwaru     | ConnectorMax2                                                                                           | 3.13           |
|                       | Home Screen                                                                                             | 2.4            |
| Spouštěcí aplikace    |                                                                                                    |                |
| Možnosti napájení     | Poznámka: Některé z výše uvedených produktů nen usi<br>být k dispozici pro všechov modely a konfigurace | Zkontrolovat   |
| 💥 Zařízení a programy | - byt k aspozo pro vscamy modely a komigurate.                                                          | aktualizace    |
| Informace o systému   |                                                                                                    |                |

#### **3 |** Strana

**PROFiber Networking CZ s.r.o.** Mezi Vodami 205/29 143 00 Praha 4 Česká republika IČO: 27894754 DIČ: CZ27894754 Tel: +420 225 152 050 Fax: +420 225 152 051 E-mail: info@profiber.eu Web: www.profiber.eu

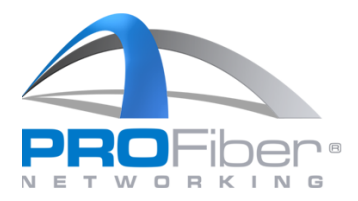

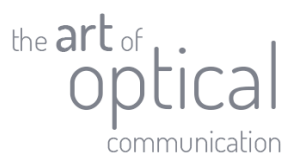

7. Po zobrazení vyskakovacího okna klikněte na "Ano".

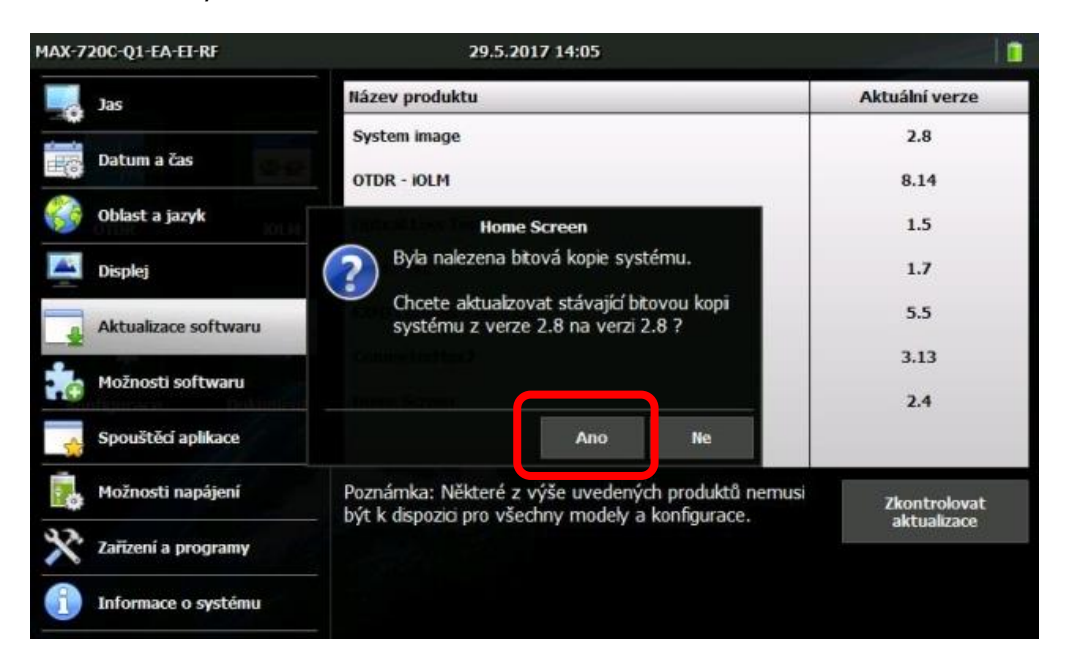

8. Ujistěte se, že máte přístroj připojen k napájení. Pokud je přístroj připojen k napájení, klikněte "OK".

| MAX-720C-Q1-EA-EI-RF  | 29.5.2017 14:05                                                                                         |                |
|-----------------------|----------------------------------------------------------------------------------------------------|----------------|
| Jas                   | Název produktu                                                                                          | Aktuální verze |
| Datum a žac           | System image                                                                                            | 2.8            |
| Datum a cas           | OTDR - IOLM                                                                                             | 8.14           |
| oblast a jazyk        | Home Screen                                                                                             | 1.5            |
| Displej               | Před pokračováním v procesu aktualizace<br>byste měli připojit zdroj střídavého                         | 1.7            |
| Aktualizace softwaru  | napájení.                                                                                               | 5.5            |
| to Možnosti softwaru  |                                                                                                    | 3.13           |
| Spouštěcí aplikace    | OK                                                                                                    | 2.1            |
| Nožnosti napájení     | Poznámka: Některé z výše uvedených produktů nemusi<br>být k dispozici pro všechny modely a konfigurace. | Zkontrolovat   |
| 💥 Zařízení a programy |                                                                                                    | aktualizace    |
| Informace o systému   |                                                                                                    |                |
| - Informace o systemu | _                                                                                                    |                |

#### 4 | Strana

**PROFiber Networking CZ s.r.o.** Mezi Vodami 205/29 143 00 Praha 4 Česká republika IČO: 27894754 DIČ: CZ27894754 Tel: +420 225 152 050 Fax: +420 225 152 051 E-mail: info@profiber.eu Web: www.profiber.eu

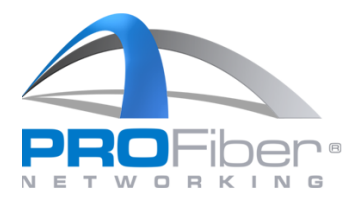

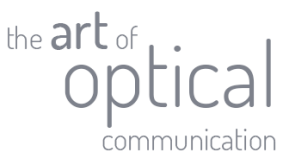

9. Zobrazí se licenční podmínky. Pro pokračování musíte přijmout uvedená ustanovení. Po kliknutí na "Přijmout" začne aktualizace přístroje.

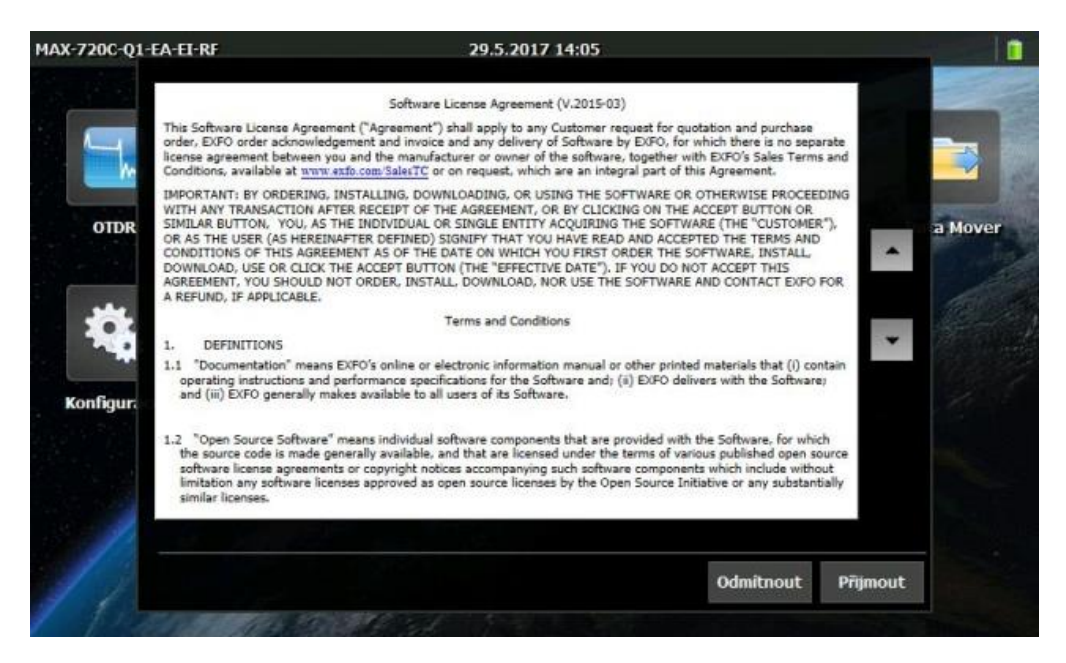

 Aktualizace začala. Nyní již neklikejte na dotykové LCD ani přístroj nevypínejte. Celý proces aktualizace se provede automaticky. V průběhu aktualizace se přístroj sám několikrát restartuje.

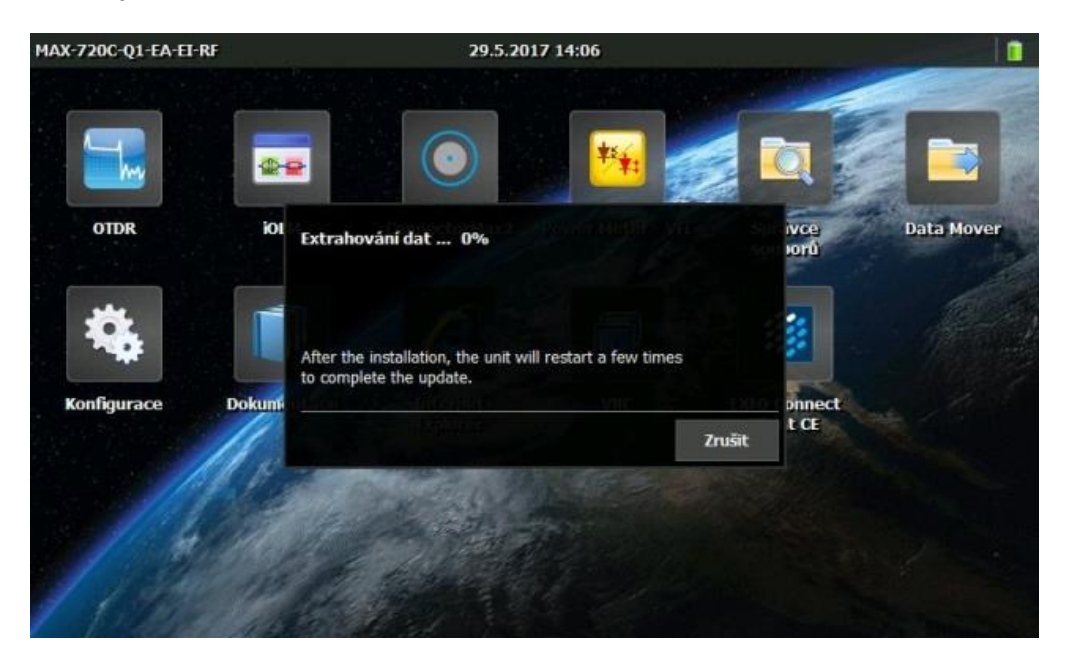

11. Po dokončení extrahování dat se měřidlo automaticky restartuje. Nyní můžete vyjmout USB disk.

#### 5 | Strana

**PROFiber Networking CZ s.r.o.** Mezi Vodami 205/29 143 00 Praha 4 Česká republika IČO: 27894754 DIČ: CZ27894754 Tel: +420 225 152 050 Fax: +420 225 152 051 E-mail: info@profiber.eu Web: www.profiber.eu

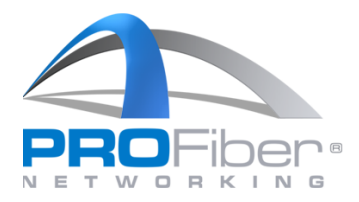

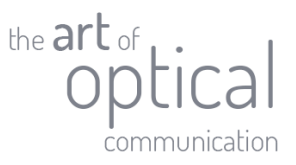

12. Probíhá aktualizace měřidla. Vyčkejte na dokončení celého procesu. V průběhu aktualizace se měřidlo několikrát automaticky restartuje.

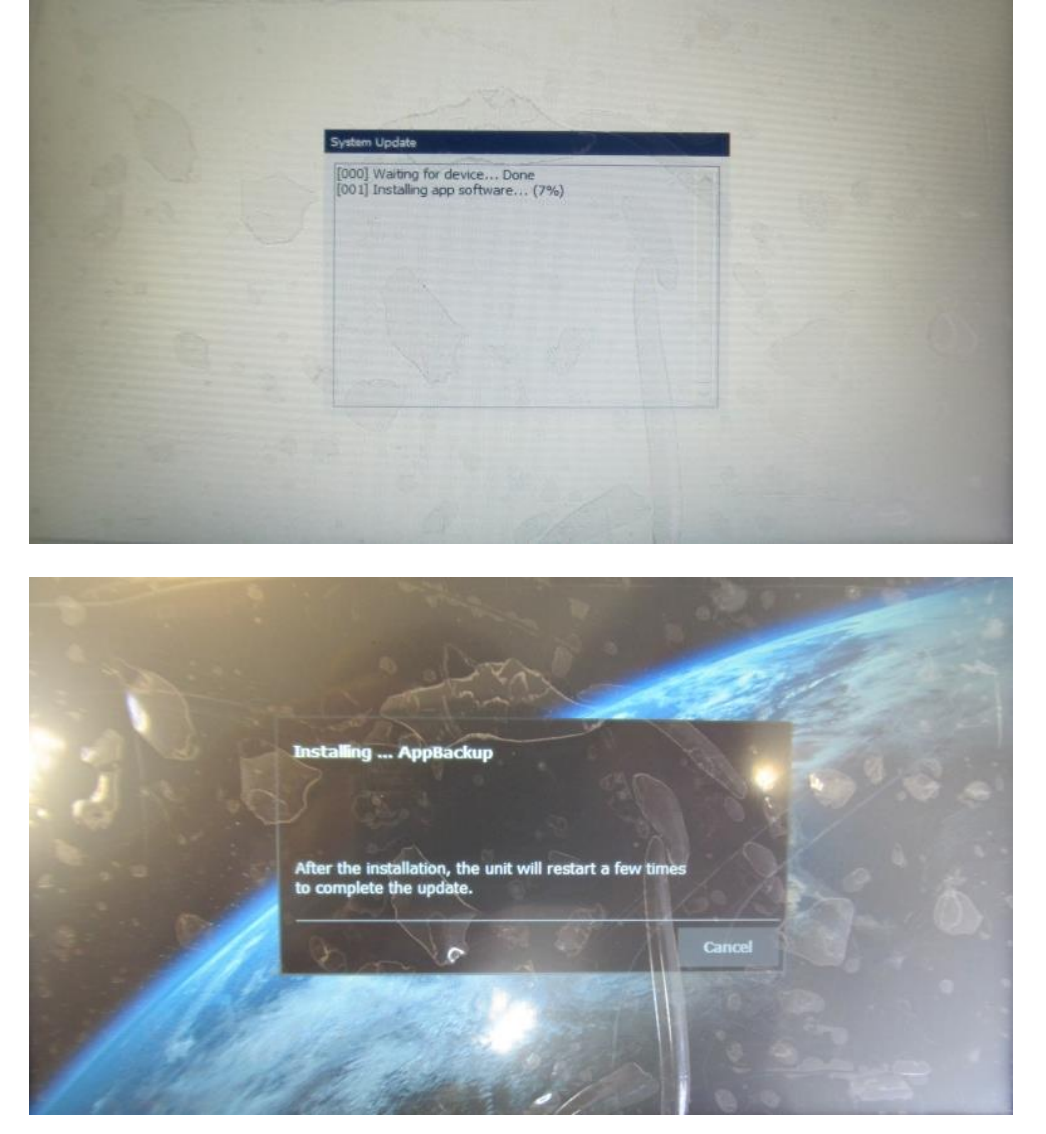

- 13. Po dokončení aktualizace bude třeba nastavit jazyk, datum a čas pomocí průvodce, který se automaticky zobrazí po dokončení všech procesů.
- 14. Aktualizace je dokončena.

V případě dotazů kontaktujte <u>servis@profiber.eu</u> nebo +420 225 152 050.

#### **6 |** Strana

**PROFiber Networking CZ s.r.o.** Mezi Vodami 205/29 143 00 Praha 4 Česká republika IČO: 27894754 DIČ: CZ27894754 Tel: +420 225 152 050 Fax: +420 225 152 051 E-mail: info@profiber.eu Web: www.profiber.eu